## Patients

## Mon médecin m'a donné rendez-vous en téléconsultation via MaQuestionMedicale :

- Tapez l'URL : www.maquestionmedicale.fr ou télécharger l'application
- Cliquez sur Se connecter
- Renseignez la fiche d'inscription
- Créer votre mot de passe à partir du mail reçu de notre part
- Connectez vous à votre espace
- Sur le menu en haut à droite, cliquez sur votre profil

- Complétez les informations médicales, renseignez le nom de votre médecin dans la liste déroulante puis enregistrez les modifications .

- Revenez sur votre tableau de bord en cliquant sur le logo MQM
- Cliquez ou appuyer sur Nouvelle Téléconsultation

Référence ID de l'article : #1015 Auteur : support Dernière mise à jour : 2023-10-22 02:38